## 臉部優先 AE/AF

自動偵測臉部並調整亮度及焦距。

| 設定 | 說明     |
|----|--------|
| 關  | 停用此功能。 |
| 開  | 创此功能。  |

## 顯示該項目

1 選擇相片模式。

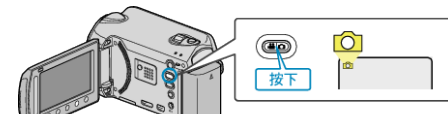

2 觸碰 📾 以顯示選單。

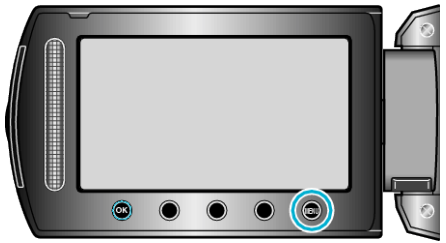

3 選擇 "臉部優先 AE/AF" 並觸碰 ∞。

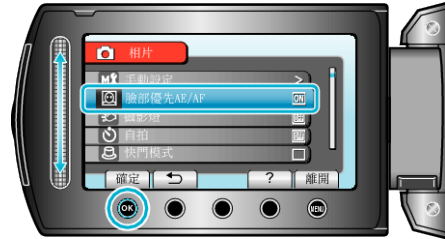

- 小心:-
- "臉部優先 AE/AF" 設為"開"時,以下設定將會改變。如果"場景選擇"設為"聚光燈",將會切換為"OFF"。如果"聚焦"設為"手動",將會切換為"自動"。如果"背光補償"設為"開",將會切換為"關"。如果"測光區域"設為"定點",將會切換為"優"。
- 以下設定完成後, "臉部優先 AE/AF" 將會切換為 "關"。
  "場景選擇" 設為 "聚光燈" 時 "聚焦" 設為 "手動" 時 選擇 "輔助對焦" 時 "背光補償" 設為 "開" 時 "測光區域" 設為 "定點" 時

註:-

- 如將 "自拍" 設為 "臉部對焦" , 就不能 働 "臉部優先 AE/AF" 。
- 視乎情況而定, 臉部可能無法偵測。